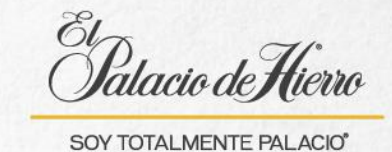

## ¿Cómo recuperar una transacción suspendida?

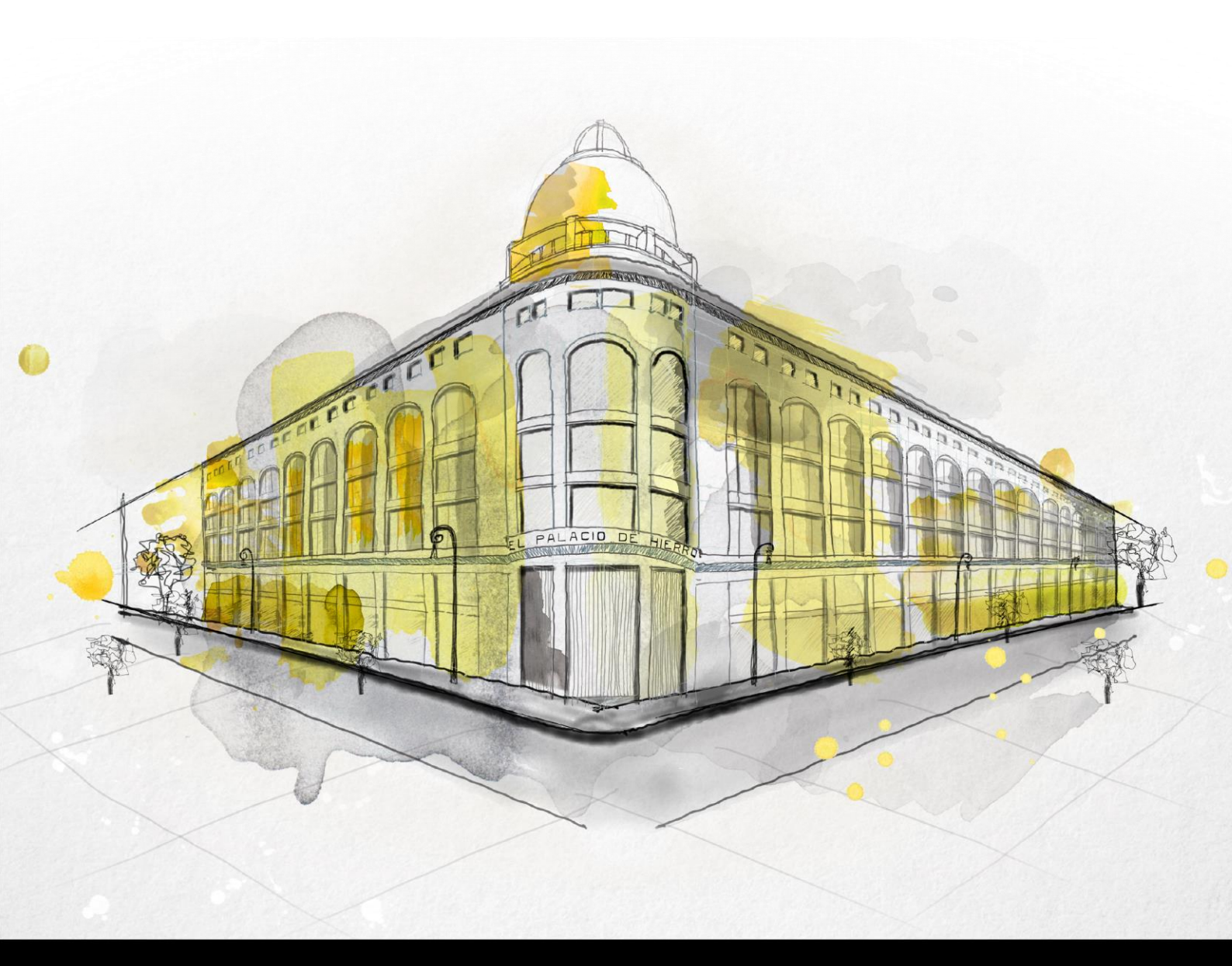

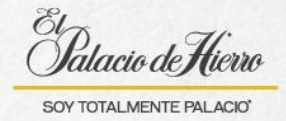

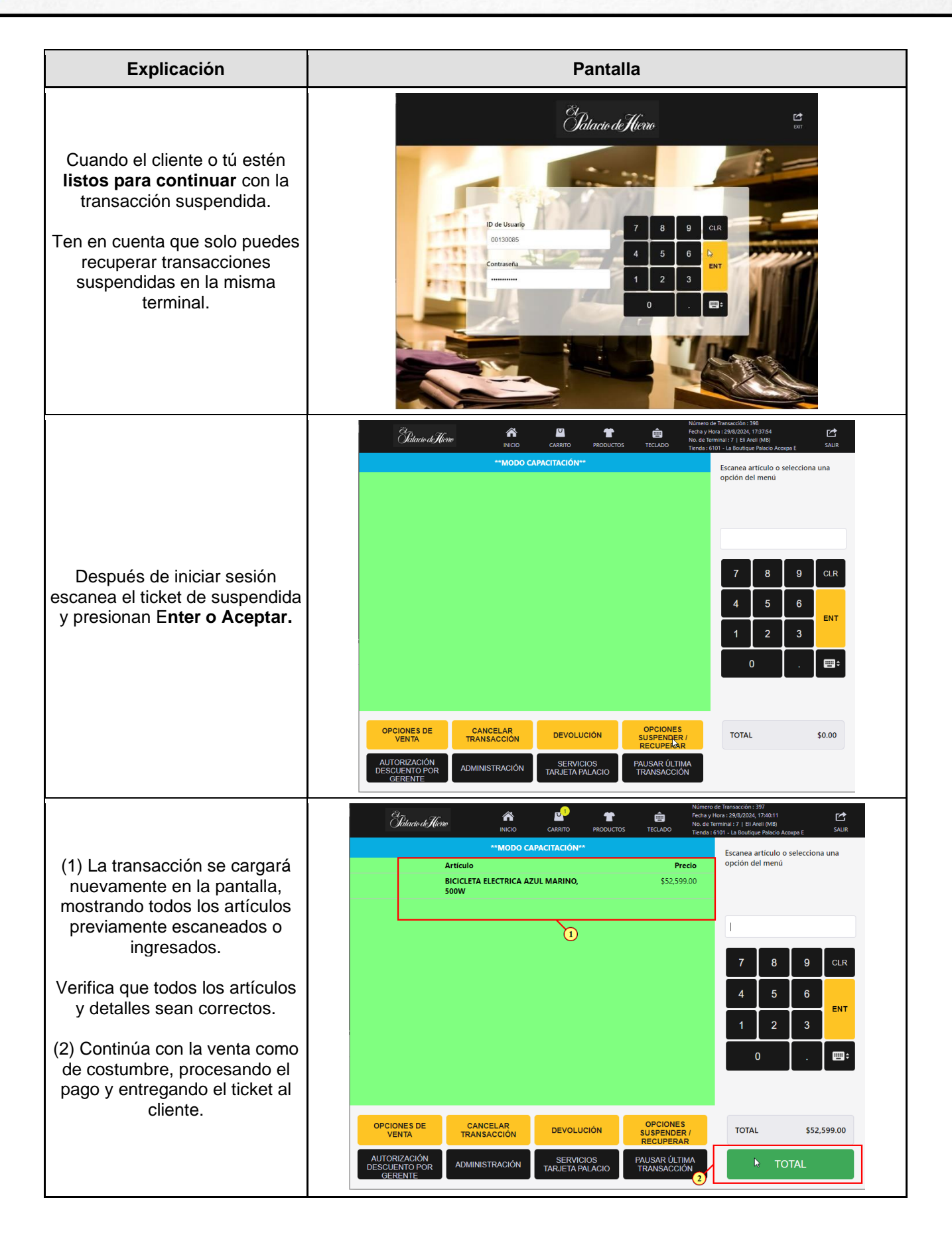

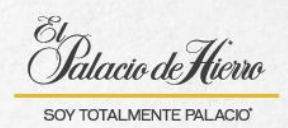

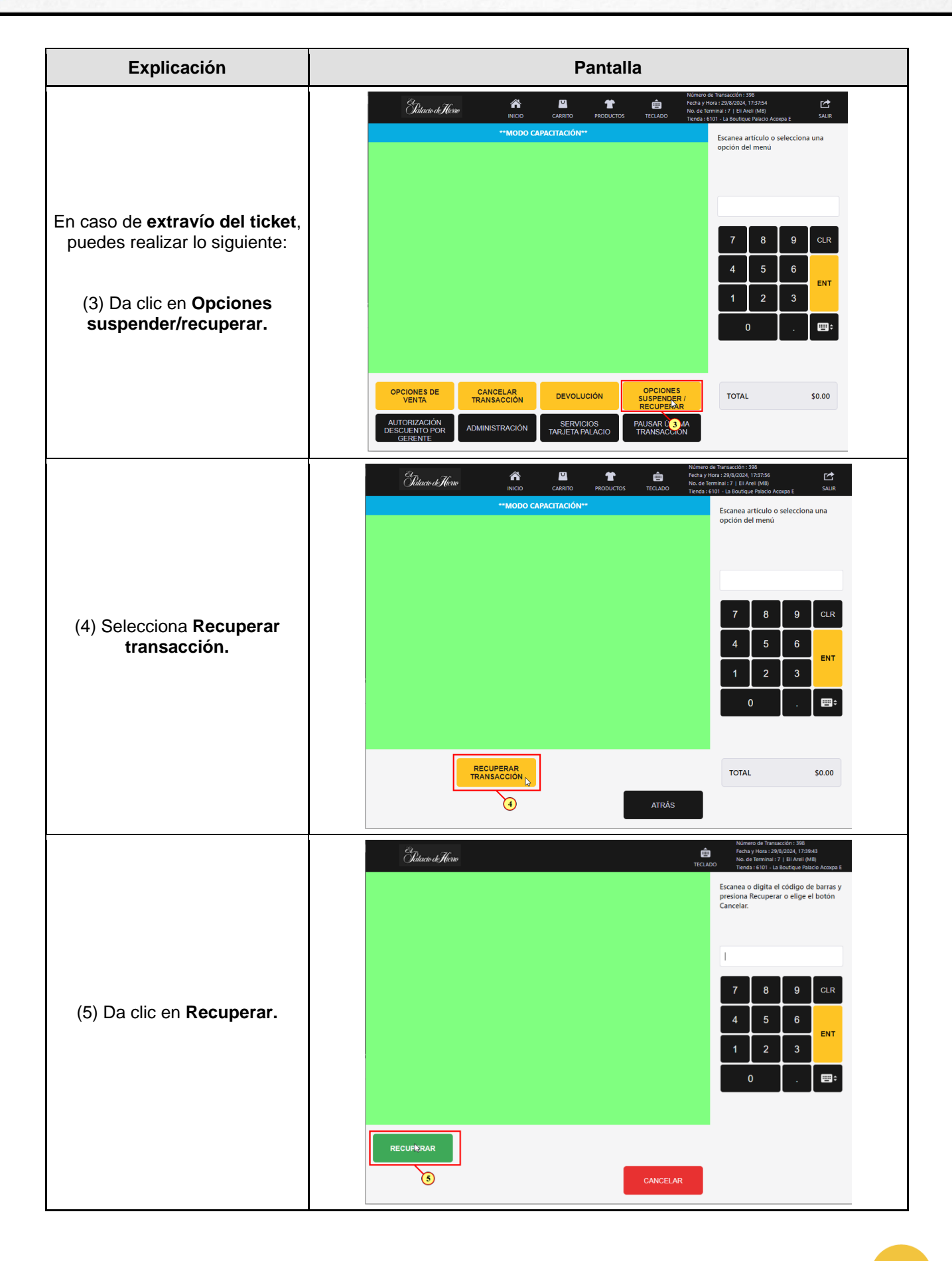

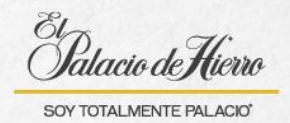

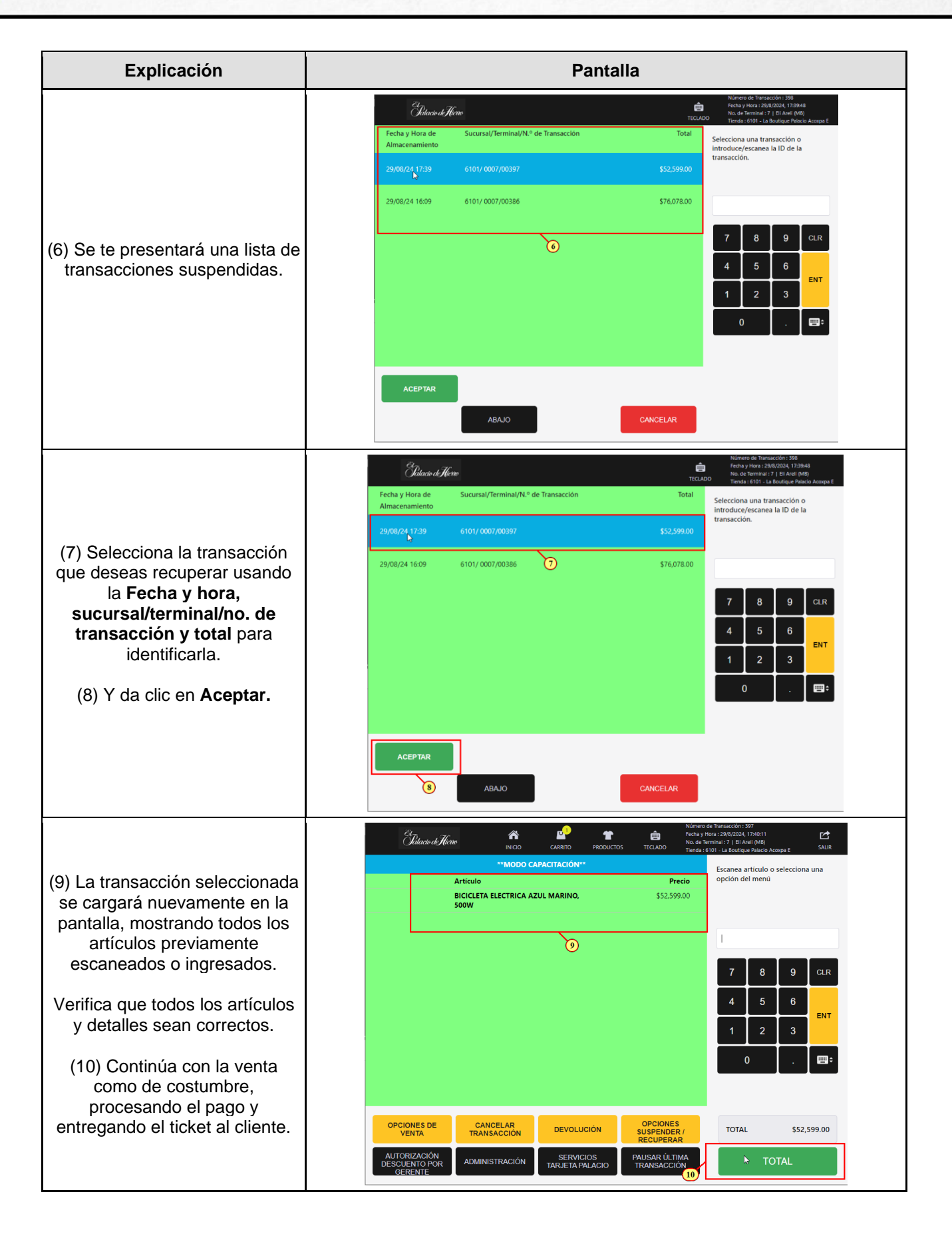

3